## How to register online for the Outback Bowl

 Login to your Just For Kix account at: justforkix.com/danceclassses New Customers will have to create an account Do not create a new account if you or your dancer already has one.

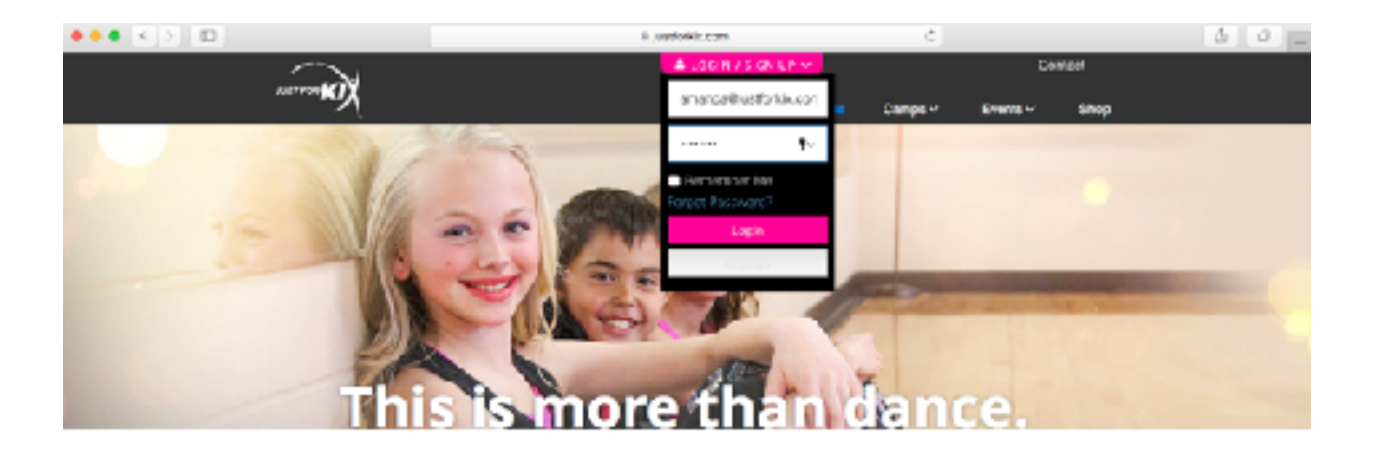

2. Once you are logged in, click on the events tab in the upper right corner and select Outback Bowl Tour.

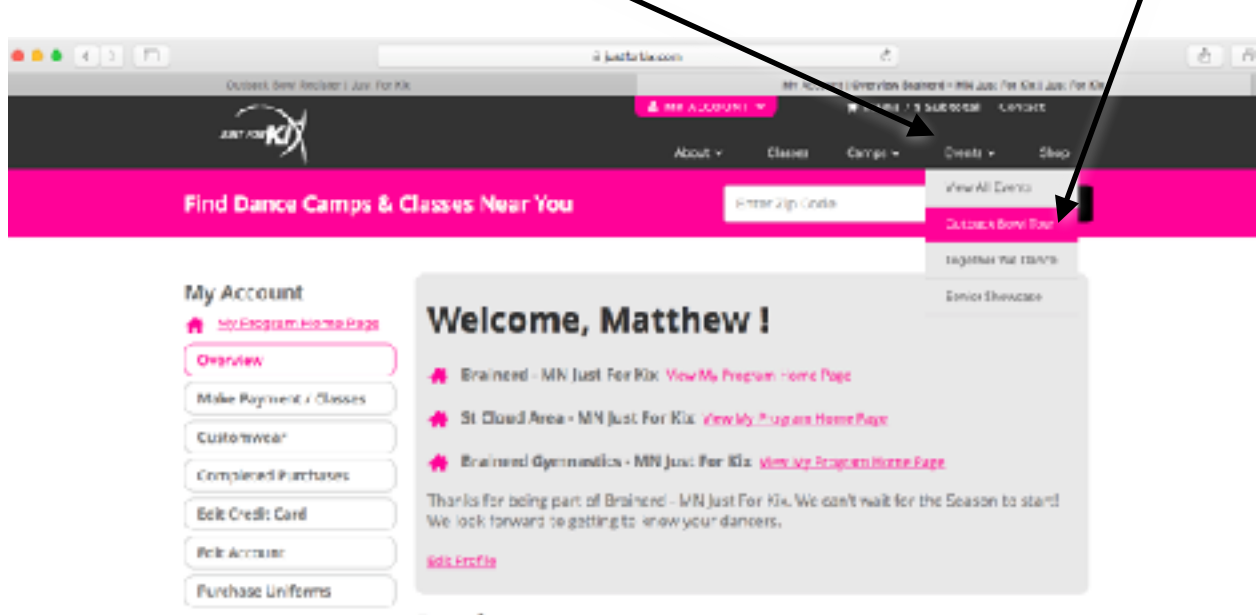

**Registrants:** 

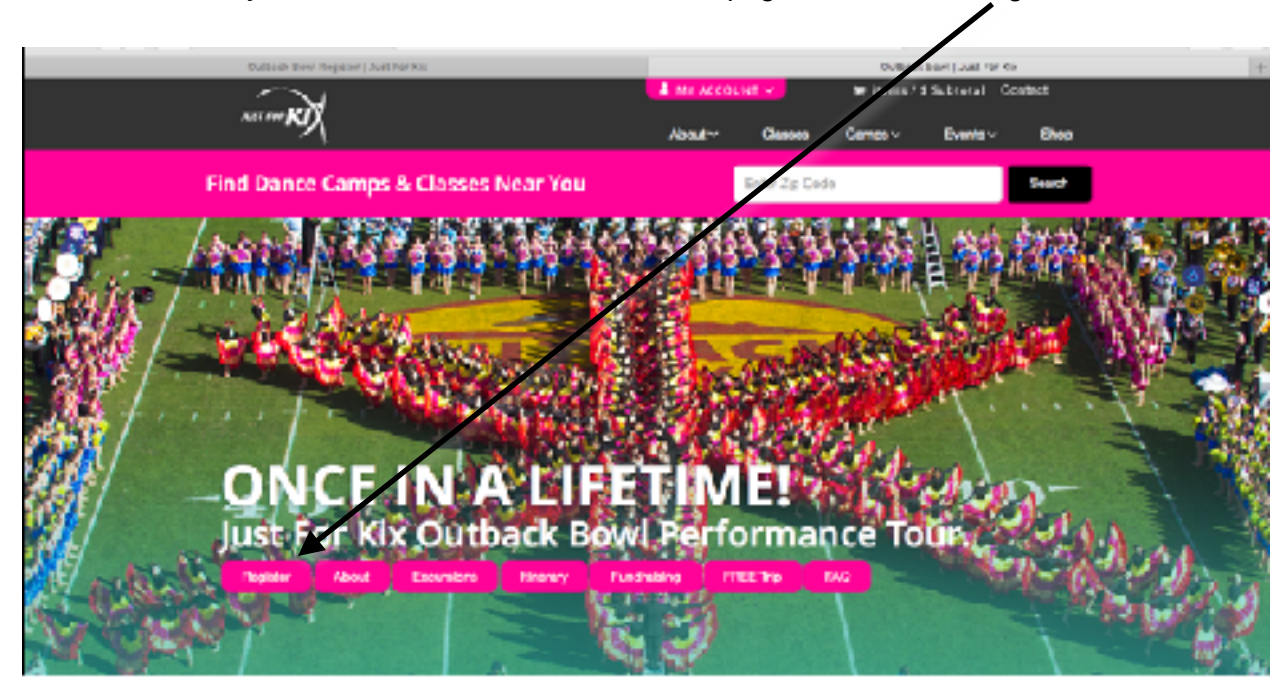

3. This will direct you to the Outback Bowl Information page. Click on the Register button.

4. Here you can choose what type of package your are registering for:

**Performer** - This is for the dancers that are performing at the Outback Bowl **Non-Performer** - This is for Parents, Chaperones, Coaches, Siblings and/or all other members of the tour that will not be part of the actual performance.

**Commuter Performer** - This is for local dancers that will be performing at the Outback Bowl.

**Commuter Non-Performer** - This is for local Parents, Chaperones, Coaches, Siblings and/or all other local members of the tour that will not be part of the actual performance.

| Register                                                                                                    |
|----------------------------------------------------------------------------------------------------|
| WE ARE THRILLED YOU ARE REGISTERING FOR THE OUTBACK BOWL                                                            |
| A faw notes before you register:                                                                                    |
| <ul> <li>Just For Kik reserves the right to limit the number of dancers to 500.</li> </ul>                          |
| <ul> <li>Just For Kik cannot accept any registrations over the phone.</li> </ul>                                    |
| <ul> <li>Payments CAN be taken over the phone.</li> </ul>                                                           |
| <ul> <li>All registrations must be entered online.</li> </ul>                                                       |
| <ul> <li>Medical Consent and Code of Conduct forms must be filled out and up<br/>to your online account.</li> </ul> |
|                                                                                                    |
|                                                                                                    |

5. You will then select your package type and enter your roommates names (first and last) and click on Add to Cart.

**Quad** - a room with you plus 3 other people **Triple** - a room with you plus 2 other people **Double** - a room with you plus 1 other person **Single** - a room to yourself \*not available for Performers.

| Youth Camp Opti<br>LEARN MORE<br>Pricing & Loo | dging Options                |                                  |             | Dutback Bowl-Raymond<br>James Stadium<br>4201 N Daley Mabry Hwy<br>Tampa, FL 33607<br>View Program Website |
|------------------------------------------------|------------------------------|----------------------------------|-------------|----------------------------------------------------------------------------------------------------|
| Frice (2 per room)                             | Enterroommates               | \$1249.00 +<br>\$180.00(lodging) | Add to Cart |                                                                                                    |
| Frice (3 per room)                             | Enterroommates               | \$1249.00 =<br>\$70.00 (odging)  | Add to Cart |                                                                                                    |
| Price (4 per room)                             | Natt, Amanda, Nakayla & Macy | \$1249.00 +<br>\$10.00 (odging)  | AdJ to Cart |                                                                                                    |
| Description                                    |                              |                                  |             |                                                                                                    |

## If you do not have multiple people to register skip to #7

6. Up in the left corner, change the name to the person you are going to register next. Once it updates to the new name, you can follow steps 2 - 5.

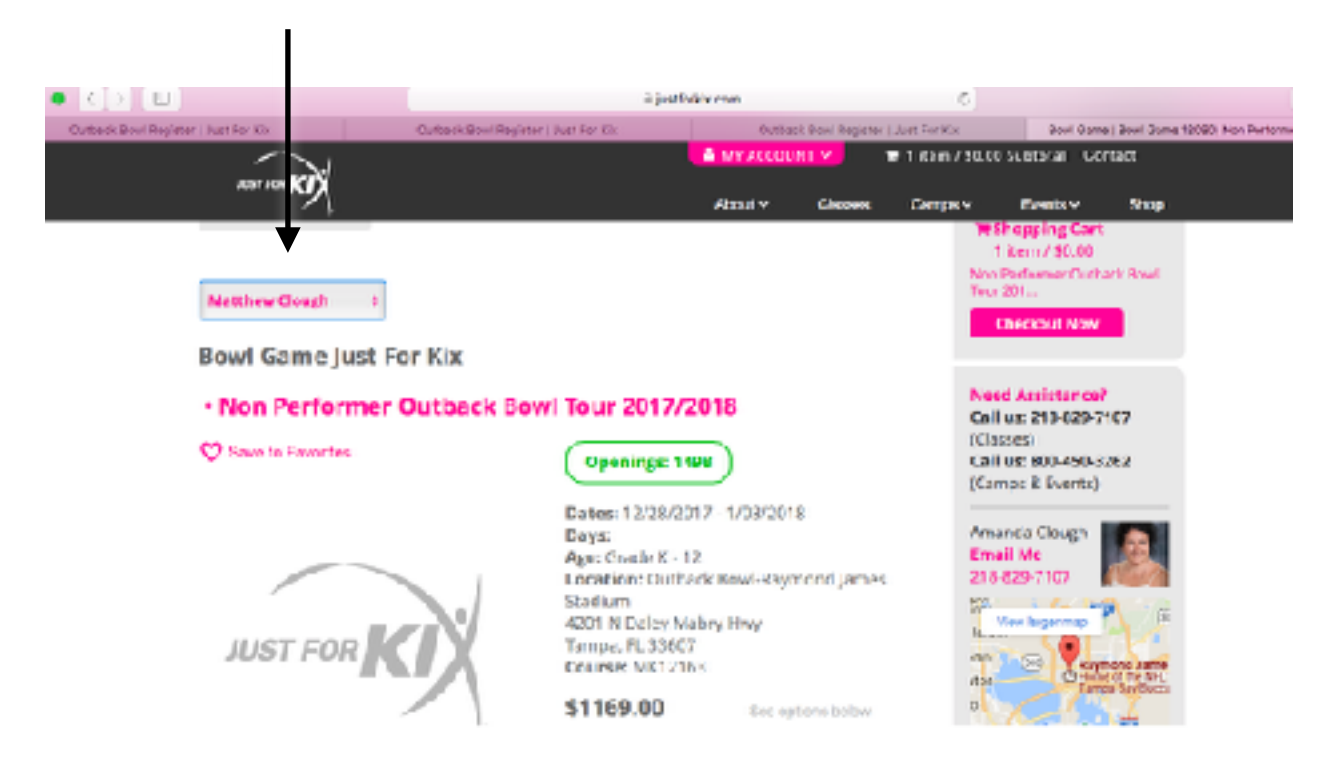

6a. If the person you want to register has not been added to your account. You will have to click on My Account at the top, then go to Overview. Once you are back to the Welcome page, click on Add Registrant and follow the steps.

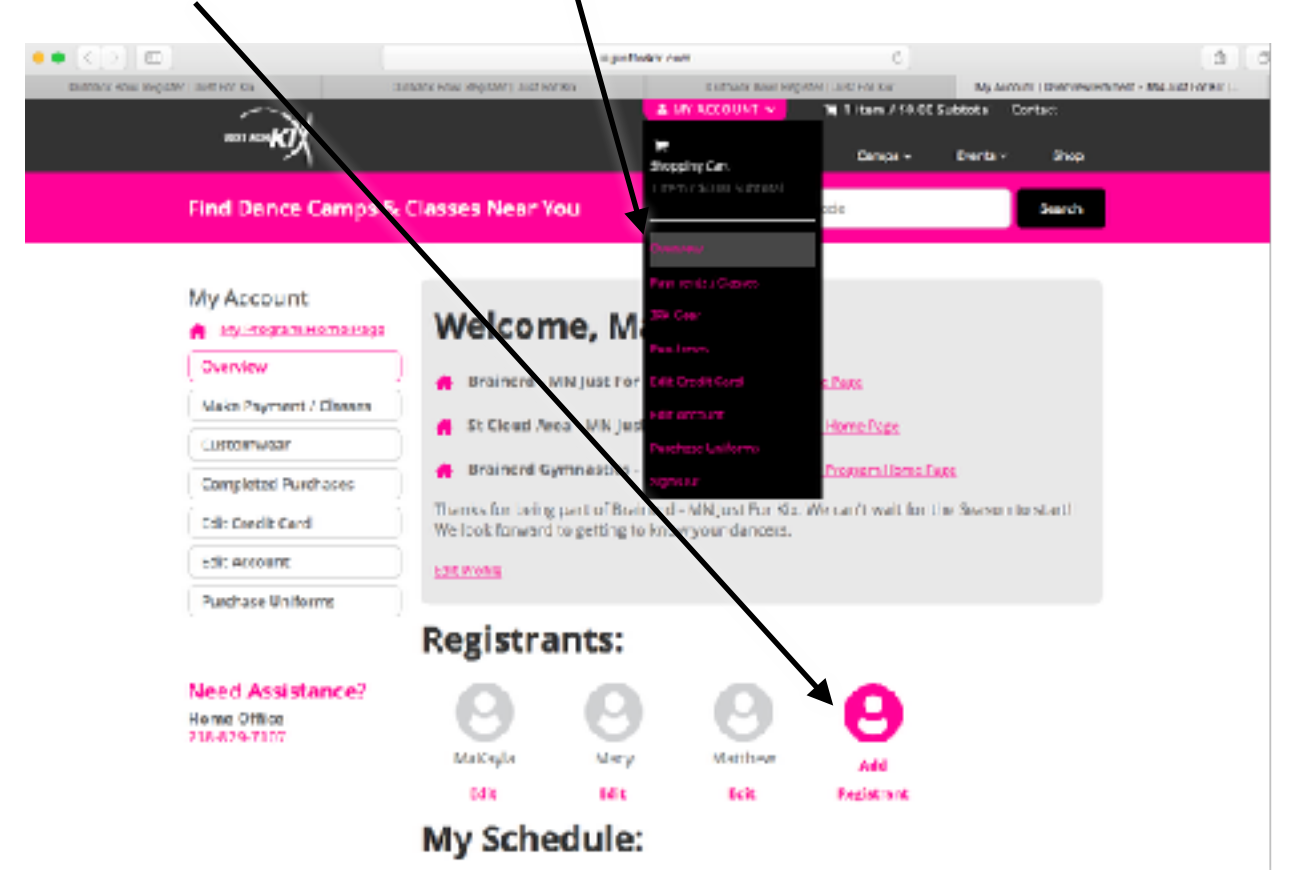

7. Once you have added all registrations to the cart, click on Checkout Now

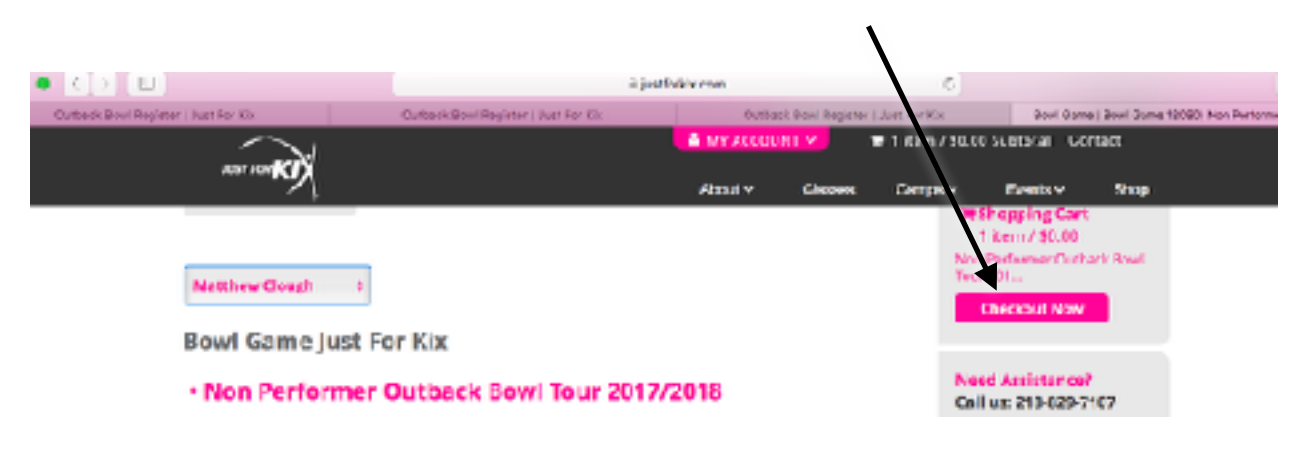

8. Enter in the amount you wish to make for your first payment and team name for all people you are registering.

If your team name is not found, check the box Team Not Found.

Use your Just For Kix town, High School name or Studio. (ex: Brainerd High School not Brainerd Kixters Dance Team. Brainerd Just For Kix not Brainerd Outback Bowl Dancers

| s Order Deta | ls                                                                       |          |           |
|--------------|--------------------------------------------------------------------------|----------|-----------|
| Mecy \$      | Total Amount Owed: \$1258.0<br>Enter the amount of current payment in th | ie box.  |           |
|              | Performer Outback Bowl Tour<br>2017/2018                                 | \$ 350.0 | 8         |
| =            | 12/28 - 01/03/18 (9:00AM-5:00PM)                                         |          |           |
|              | Search for Team. Check Team not fou<br>your team is not in the list.     | ind if   |           |
|              | Brainerd JFKIN N                                                         | <b>v</b> |           |
|              | Team Not Found                                                           |          |           |
| ?            | Lodging fee for Macy Clough<br>Natt, Amanda, MaKayla & Macy              | \$10.00  | $\otimes$ |

9. Click on the Read and Accept Waiver and click on the Purchase Now button.

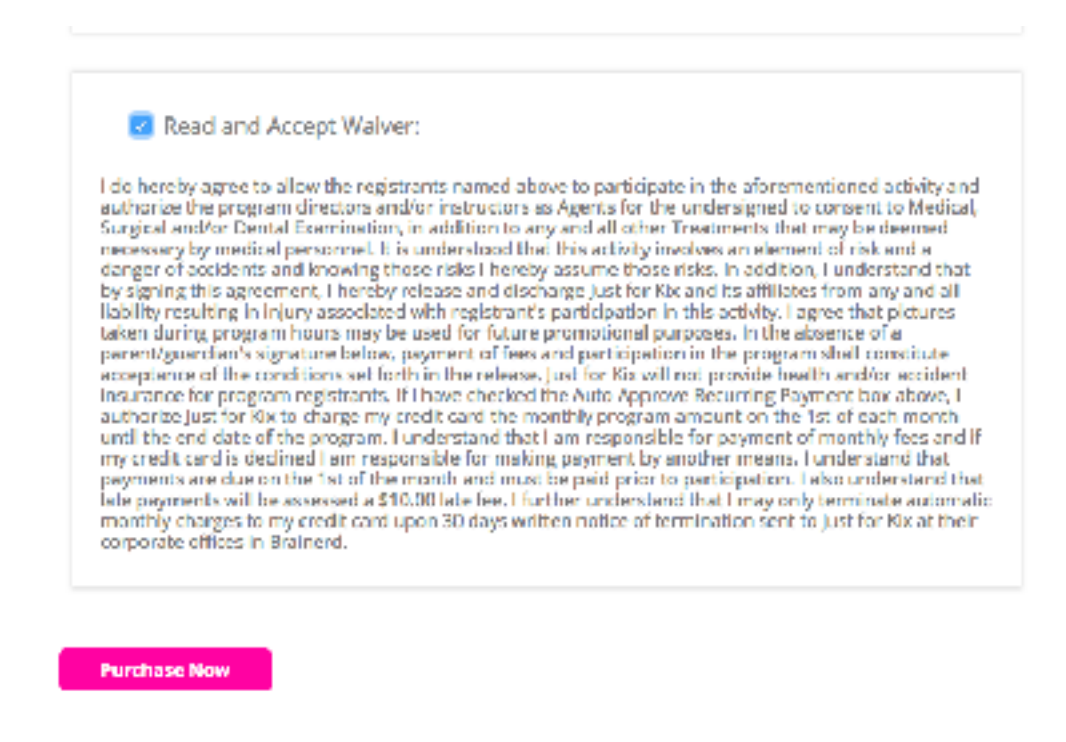

10. You will see a notification that you can share your registration on social media or just hit cancel.

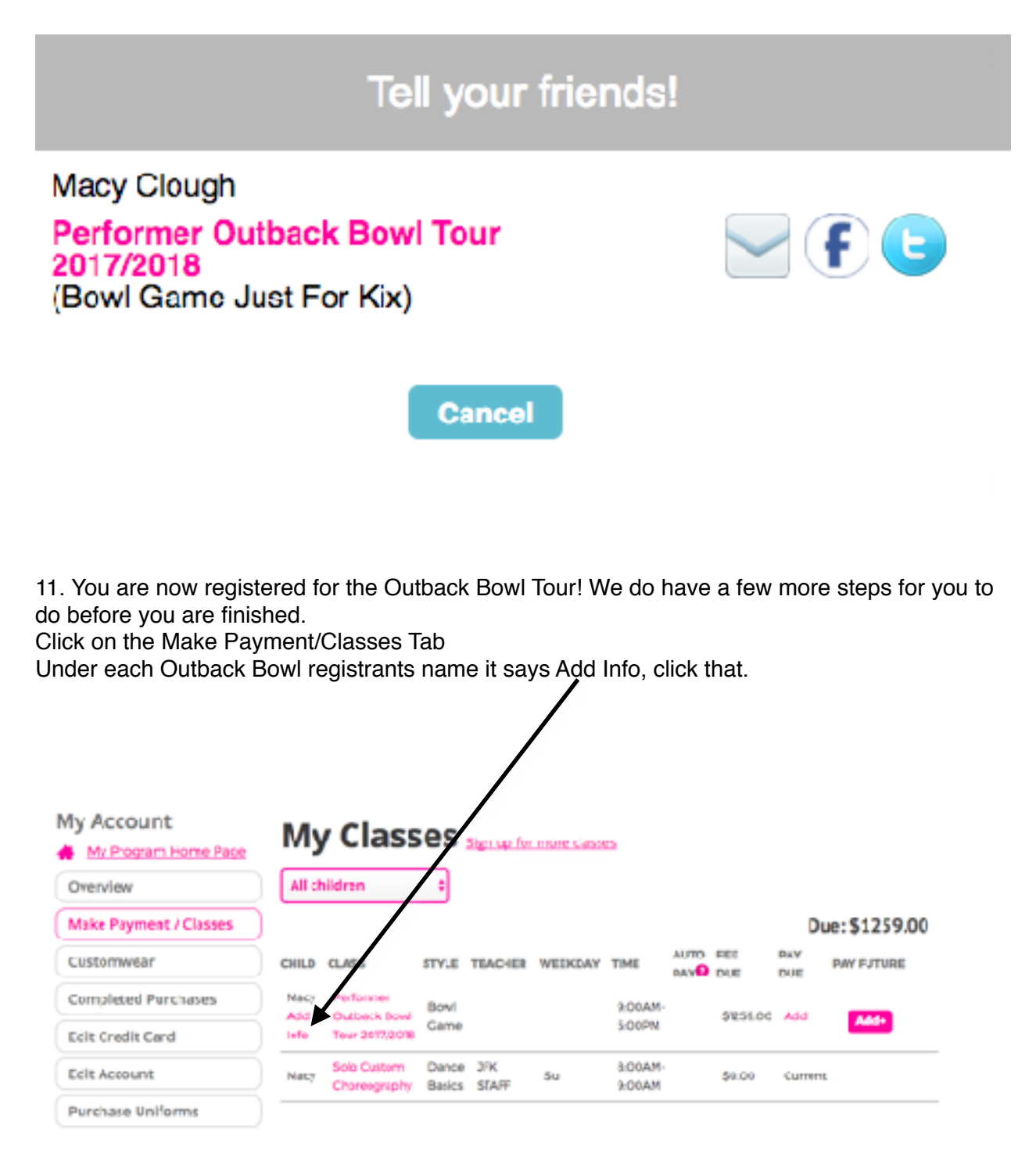

12. Here you will enter all of the info we need from you for the tour. Non-Performers do not need to fill out the items in the red box below. Once you are finished hit Save Changes. Make sure to do this for all registrants.

| Make Pavment / Classes    | 2017/2018 Bogistra                                                                                                    | tion Information                                                                                                    |
|---------------------------|----------------------------------------------------------------------------------------------------|----------------------------------------------------------------------------------------------------|
| Customusar                | 2017/2018 Registra                                                                                                    | tion mormation                                                                                                    |
| Custonimedi               | Program Information                                                                                                    | Uniform Information                                                                                                    |
| ompleted Purchases        | Team:                                                                                                    | Select Your Shirt Size:                                                                                                    |
| dit Credit Card           | Roommates:                                                                                                    | Aduit Small                                                                                                    |
| dit Account               | Matt, Amanda, MaKavla & Macy                                                                                                    | Uriform Size:                                                                                                    |
| irchase Uniforms          | Number of Tours:                                                                                                    | Adult Smell                                                                                                    |
|                           | *                                                                                                    | Pant Size:                                                                                                    |
|                           | 2                                                                                                    | Aduit Small                                                                                                    |
| ed Assistance?            | Participant Number:                                                                                                    | Height Feet:                                                                                                    |
| ome Office<br>18-829-7107 | Group Number                                                                                                    | 5                                                                                                    |
|                           | Not Set Yet                                                                                                    | Height Inches:                                                                                                    |
|                           | Bus Number:                                                                                                    | 5                                                                                                    |
|                           | Not Set Vet                                                                                                    | 14 Julio and                                                                                                    |
|                           | Table Number:                                                                                                    | wweight:                                                                                                    |
|                           | Not Set Vet                                                                                                    | 155                                                                                                    |
|                           | Arrival Airline:                                                                                                    | Departure Airline                                                                                                    |
|                           | Deta                                                                                                    | Deita                                                                                                    |
|                           | Arrival Flight Number:                                                                                                    | Departure Flight Number                                                                                                    |
|                           | DL1234                                                                                                    | DL\$658                                                                                                    |
|                           | Arrival time:                                                                                                    | Departure time:                                                                                                    |
|                           |                                                                                                    |                                                                                                    |
|                           | 1:00pm                                                                                                    | 7:00am                                                                                                    |
|                           | 100pm<br>Arrival City Airport Code (e.g. TPA):                                                                                                    | 7:00am<br>Departure City Airport Eode (e.g. TPA):                                                                                                    |
|                           | 1:00pm<br>Arrival City Airport Code (e.g. TPA):<br>TPA                                                                                                    | 7:00am<br>Departure City Airport Code (e.g. TPA):<br>TPA                                                                                                    |
|                           | 1:00pm<br>Arrival City Airport Code (e.g. TPA):<br>TPA<br>Connection Airline:                                                                              | 7:00am<br>Departure City Airport Code (e.g. TPA):<br>TPA<br>Departure shuttle time:                                                                                                    |
|                           | 1:00pm<br>Arrival City Airport Code (e.g. TPA):<br>TPA<br>Connection Airline:<br>Connection Flight Number:                                                 | 7:00am Departure City Airport Eode (e.g. TPA): TPA Departure shuttle time: Participant Forms Code Of Corduct Forms                                                                                                    |
|                           | 1:00pm<br>Arrival City Airport Code (e.g. TPA):<br>TPA<br>Connection Airline:<br>Connection Flight Number:                                                 | 7:00am Departure City Airport Code (e.g. TPA): TPA Departure shuttle time: Participant Forms Code of Conduct Form Cede of conduct:                                                                                                    |
|                           | 1:00pm Arrival City Airport Code (e.g. TPA): TPA Connection Airline: Connection Flight Number: Connection flight Number:                                   | 7:00am Departure City Airport Code (e.g. TPA): TPA Departure shuttle time: Participant Forms Code of Conduct Form Code of conduct: Cross Fiel Mecys Code Of Conduct.adf                                                                       |
|                           | 1:00pm Arrival City Airport Code (e.g. TPA): TPA Connection Airline: Connection Flight Number: Connection flight Number:                                   | 7:00am Departure City Airport Code (e.g. TPA): TPA Departure shuttle time: Participant Forms Code of Conduct Form Code of conduct: Croose File Mecys Code Of Conduct.pdf Medical Consert Form                                                 |
|                           | 1:00pm Arrival City Airport Code (e.g. TPA): TPA Connection Airline: Connection Flight Number: Connection flight Number: Connection time: Connection City: | 7:00am Departure City Airport Code (e.g. TPA): TPA Departure shuttle time: Participant Forms Code of Conduct Form Code of conduct: Cross File Mecys Code Of Conduct.odf Medical Consert Form Medical consert:                                 |
|                           | 1:00pm Arrival City Airport Code (E.g. TPAI: TPA Connection Airline: Connection Flight Number: Connection time: Connection time: Connection City:          | 7:00am Departure City Airport Eode (e.g. TPA): TPA Departure shuttle time: Participant Forme Code of conduct form Code of conduct: Croose File Mecys Code Of Conduct.pdf Medical Consert Form Medical consert: Croose File Macyle Medical.pdf |